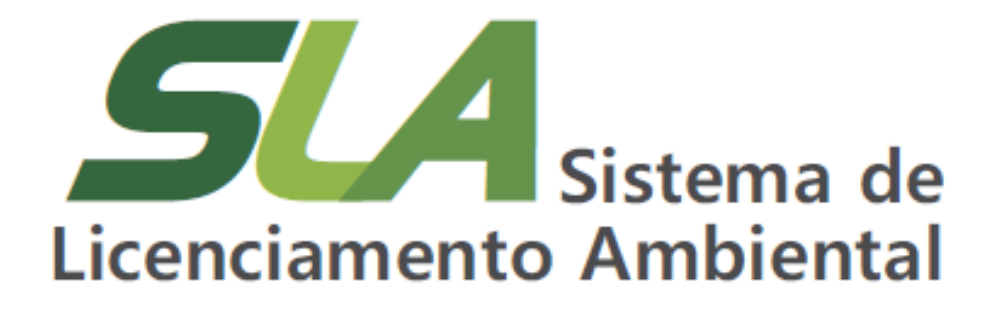

Módulo 10 – Cursos Livres - Certificação de documentos gerados pelo sistema

Sistema de Licenciamento Ambiental - SLA

**Sistema** Sistema Estadual de Meio Ambiente e Recursos Hídricos

> Sistema Estadual de Meio Ambiente e Recursos Hídricos Fundação Estadual do Meio Ambiente Diretoria de Apoio à Regularização Ambiental Gerência de Modernização e Estratégia em Regularização Ambiental

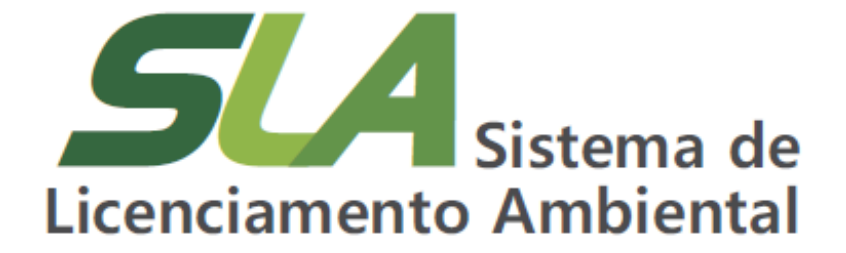

Módulo 12 – Certificação de Documentos Gerados pelo Sistema

Sistema de Licenciamento Ambiental - SLA

**Belo Horizonte** 

2024

**Sistema** Sistema Estadual de Meio Ambiente e Recursos Hídricos

> **Governo do Estado de Minas Gerais** Romeu Zema Neto Governador

Sistema Estadual de Meio Ambiente e Recursos Hídricos - Sisema Fundação Estadual do Meio Ambiente - Feam Rodrigo Gonçalves Franco Presidente

**Diretor de Apoio à Regularização Ambiental - DRA** Fernando Baliani da Silva Diretor

Gerência de Modernização e Estratégia em Regularização Ambiental - GME Nayara Batista Pereira Rocha Gerente

#### Elaboração

André Luis Ruas Daniel dos Santos Gonçalves Daniele Bilate Cury Puida Lorena Soares Laia Cabral Nayara Batista Pereira Rocha

| F981s | Fundação Estadual do Meio Ambiente.<br>SLA – Sistema de Licenciamento Ambiental / Secretaria de Estado de Meio<br>Ambiente e Desenvolvimento Sustentável Belo Horizonte: Feam, 2021.<br>9 p.                                                         |
|-------|----------------------------------------------------------------------------------------------------|
|       | Conteúdo: Módulo 12 – Certificação de Documentos Gerados pelo Sistema<br>Sistema de Licenciamento Ambiental - SLA<br>Material de apoio do Curso Sistema de Licenciamento Ambiental. Disponível<br>em: http://trilhasdosaber.meioambiente.mg.gov.br/. |
|       | 1. Regularização ambiental – Minas Gerais. 2. Licenciamento ambiental –<br>Sistema <i>online</i> . 3. Licenciamento ambiental – cursos e treinamentos. I. Título.<br>CDU: 349.6 (815.1)                                                              |

Ficha catalográfica elaborada por Márcia Beatriz Silva de Alcântara – CRB 1934/6.

## SUMÁRIO

| 1 Introdução                                                                | 5 |
|-----------------------------------------------------------------------------|---|
| 2 Dispositivos de segurança disponíveis nos documentos gerados pelo sistema | 5 |
| 3 Certificação de documentos                                                | 7 |

#### 1 Introdução

Este módulo tem o objetivo de apresentar a função de certificação de documentos gerados pelo sistema e as atualizações trazidas com a versão 3.0.0 do Sistema de Licenciamento Ambiental.

### 2 Dispositivos de segurança disponíveis nos documentos gerados pelo sistema

Os documentos gerados pelo sistema a partir de uma decisão do órgão ambiental que certificam um ato administrativo ou um ato autorizativo possuem identificadores para garantir veracidade do ato e de seu conteúdo.

Documentos relacionados ao ato administrativo de Dispensa de licenciamento e Folha de Decisão para comunicar decisão final de processo, bem como, os atos autorizativos representados pelo Certificado de licença são gerados no sistema com alguns dispositivos de segurança:

- QrCode ou Código QR: Um código de barras que permite escaneamento com dispositivo móvel que direciona o usuário para o endereço eletrônico de certificação do documento acompanhamento de sua chave de acesso;
- Chave de Acesso: Os documentos gerados pelo sistema possuem uma chave de acesso única que permitirá consultar a sua situação, a qualquer tempo, por meio do serviço de certificação que será apresentado no próximo capítulo. Na página seguinte, na Figura 1, encontra-se um exemplo da localização de Chave de Acesso dos documentos, canto inferior esquerdo:

**Sisema** Sistema Estadual de Meio Ambiente e Recursos Hídricos

|                                                                                                    | GOVERNO DO ESTADO DE MINA<br>SEMAD-Secretaria de Estado de Meio Ambiente e D                                                                                                    | 8 GERAIS<br>Vesenvolvimento Suster                                                                                                    | ntavel 60                                                                                                    |                                                                                                    |
|----------------------------------------------------------------------------------------------------|----------------------------------------------------------------------------------------------------|----------------------------------------------------------------------------------------------------|----------------------------------------------------------------------------------------------------|----------------------------------------------------------------------------------------------------|
|                                                                                                    | CERTIFICADO Nº 355 LICENCIAMENTO AME                                                                                                    | BIENTAL SIMPLIFIC                                                                                                    | ADO                                                                                                    |                                                                                                    |
| O Chefe da<br>Inciso VII da<br>2023, e art. I<br>abaixo relac<br>condicionan                                                                                                    | Unidade Regional de Regularização Ambental da URA Leste de M<br>Lai nº 21.972, de 21 de janairo de 2016, de acordo com o art. 17<br>9, inciso II e seu §4º, inciso II, da Distiberação Normativa CORVM m<br>ionada Licença Ambiental Simplificada, modelidade LASIRAS, er<br>las impostas.                                                                                                    | ines, no uso de suas abri<br>ou art. 23 do Decreto nº<br>1º 217, de 6 de decembro<br>m conformidade com no                                                                                                    | buigtes, com t<br>48.707, de 25<br>de 2017, conci<br>rmas ambient                                                                                                    | asse no art. 8º,<br>de outubro de<br>ede à empresa<br>ais vigentes e                                                                                                    |
| Pessoa Fisi<br>CNPJ/CPF<br>Empresentim<br>Endersço de<br>Município e<br>Santa Bárba<br>Fator locacio<br>Classe pred<br>Processo Ao<br>Número do I<br>Titular ou Re<br>Substâncea)                                  | a ou Juridice na quel o empresendimento se vincula : RPG EMPREE<br>44.466.125/8001-70.<br>entro: RPG EMPREENDMENTOS MINERAIS LTDA<br>Pressoe Flaice ou Juridice : Site Campo Alegie númerolem S:N *****<br>Coordenados geográficas do focal de deservolvimento das atividades<br>ras (LAT)-20.0120, (LONG)-43.4119<br>rati insultante : 1<br>ominante resultante : 1<br>ominante resultante : 2<br>minante resultante : 3<br>Site Campo Sec. 255/2024<br>Processo na ANM e Ano: NAO SE APUCA<br>spearente : NAO SE APUCA<br>() Mineral(ja) : NAO SE APUCA                                                                                                    | NDIMENTOS MINERAIS<br>* Bairro Brumal Cag 3504<br>s:                                                                                                    | LTDA<br>10-000 Senta B                                                                                                    | arbana - MG                                                                                                    |
| Código e De<br>Código                                                                                                    | sorição da(s) Atividade(s) Principal(is) :<br>Descrição                                                                                                    | Parámetro                                                                                                    | Qtde                                                                                                    | Unidade                                                                                                    |
| A-00-01-0                                                                                                    | Constant of the definition of white the Constant of the second                                                                                                    | California Language                                                                                                    | 300.000                                                                                                    | 100                                                                                                    |
|                                                                                                    | to enola), com vencimento em 25907/2034.                                                                                                    | 200                                                                                                    |                                                                                                    |                                                                                                    |
| Certificado e<br>Estadual nº -<br>apresentado<br>Governador<br>Documento<br>conforme ho<br>- Esta licenç<br>Nacional de<br>de 2017.<br>- Esta licenç<br>netaralos, es<br>Conforme m<br>ciánica do e<br>Potencialme | to anopa, com vencimento em 29/07/2034.<br>mitido eletronicamente, nos termos do art. 1º e jart. 2º do Decreto-<br>(%).<br>Veladares, 20/07/2024.<br>essimado eletronicamente por LIRRET DE FREITAS LIBORIO (<br>riario oficial de Brasilia, com fundamento no art. 6º, § 1º, do (<br>a no substitu a obrigatorietade do empreendedor en obter título<br>Mineração (ANM) ou Agência Nacional de Petróleo (ANP), nos termo<br>a não dustatu a obrigatorietade do empreendedor em obter título<br>Mineração (ANM) ou Agência Nacional de Petróleo (ANP), nos termo<br>a não dustatu o presento no processo de licenciamento ambiental que o<br>impreendedor querto aux obrigado legal de elituar o registro de así<br>en Poluciose ou Utilizadoras de Recursos Ambientala, conform<br>en Poluciose ou Utilizadoras de Recursos Ambientala, conform | Estatual nº 47 222/2011<br>bor e pelo(s) responsiveli<br>DUVERA, Chefe da U<br>Decreto nº 47 222, de 2<br>minerário cu guia de util<br>o do art. 23 da Delibera<br>tódoes, alvanis, licenças<br>tódoes, alvanis, licenças<br>de Les Nacional nº 4253 | ' e do art. 6°, ;<br>(a) Monico(a) p<br>idiade, em 20<br>26 de julho d<br>Ização expedie<br>ção Normative<br>ou autorização<br>o asaim for agô<br>Técnico Feder<br>U1961 e Inato: | §4º, do Decreto<br>elo(a) estudo(a)<br>007/2024 10:45<br>e 2017.<br>fa peta Agência<br>COPAM nº 217<br>es, de qualquer<br>clivel), há plena<br>al de Advidadea<br>upão Normaliva |

Figura 1 – Imagem do certificado de licença com localização da Chave de Acesso

 Marca d'água do Governo de Minas: Essa marca d'água não possui partes "apagadas" ou sombras brancas abaixo do texto. Ao contrário, a aplicação do texto sobrepõe o brasão do estado. Facilitando com que seja perceptível qualquer alteração no conteúdo do documento apresentado (FIGURA 2).

|                                                                                                    |                                                                                                    |                                | rmas ambienta   | is vigentes o |
|----------------------------------------------------------------------------------------------------|----------------------------------------------------------------------------------------------------|--------------------------------|-----------------|---------------|
| Constantiation of the second second s | 44.496.729/0001-76<br>ento : RPG EMPREENDIMENTOS MINERAIS LTDA<br>Pessoa Física ou Jurídica : Sítio Campo Alegre número/km S/N<br>coordenadas geográficas do local de desenvolvimento das atividades<br>a (LAT) -20.0129, (LONG) -43.4119<br>hal resultante : 1<br>minante resultante : 2<br>ninistrativo Licenciamento : 355/2024<br>roccesso na ANM e Ano : NÃO SE APLICA<br>guerente : NÃO SE APLICA<br>Mineral(is) : NÃO SE APLICA<br>Scrição da(s) Atividade(s) Principal(is) : | * Bairro Brumal Cep 3596<br>s: | 60-000 Santa Ba | árbara - MG   |
| Código                                                                                                    | Descrição                                                                                                    | Parâmetro                      | Qtde            | Unidade       |
| A-05-01-0                                                                                                    | Unidade de Tratamento de Minerais - UTM, com tratamento a seco                                                                                                    | Capacidade instalada           | 300.000         | t/ano         |
|                                                                                                    | Pilhas de reieito/estéril - Minério de ferro                                                                                                    | Áreo útil                      |                 |               |

Figura 2 – Recorte da apresentação da marca d'água com sobreposição do texto do certificado de licenciamento

#### 3 Certificação de documentos

A certificação da situação, conteúdo e veracidade de documentos gerados pelo SLA pode ser realizada ao realizar o escaneamento do *QrCode* ou por meio do endereço: <u>https://ecosistemas.meioambiente.mg.gov.br/sla/#/validarcertificado</u>.

Nessa tela, o sistema permite digitar a chave de acesso ou a chave já estará preenchida caso o acesso tenha sido realizado pelo *QrCode*.

| G <b>ecosistemas</b>   Sistema de | Licenciamento Ambientai |  |
|-----------------------------------|-------------------------|--|
| onferência de Autenticidade de l  | Documento               |  |
| Chave de Acesso                   |                         |  |
| Chave de acesso do documento      | Validar                 |  |
|                                   |                         |  |
|                                   |                         |  |
|                                   |                         |  |
|                                   |                         |  |
|                                   |                         |  |
|                                   |                         |  |
|                                   |                         |  |

Figura 3 – Tela de conferência de autenticidade de documento no SLA

Ao consultar a chave de um documento válido e gerado pelo sistema o sistema apresenta mensagem de confirmação e alguns dados básicos do pedido. Na Figura 4 encontra-se consulta de um certificado de licença e na Figura 05 de uma dispensa de licenciamento.

# Sisema

Sistema Estadual de Meio Ambiente e Recursos Hídricos

| ertificado validado.                                                            |                                                                                                    |  |  |
|---------------------------------------------------------------------------------|----------------------------------------------------------------------------------------------------|--|--|
|                                                                                 |                                                                                                    |  |  |
| Conferência de Autenticidade de Documento                                       |                                                                                                    |  |  |
|                                                                                 |                                                                                                    |  |  |
| Chave de Acesso                                                                 |                                                                                                    |  |  |
| DE-84-58-D5 Validar                                                             |                                                                                                    |  |  |
|                                                                                 |                                                                                                    |  |  |
|                                                                                 |                                                                                                    |  |  |
|                                                                                 | Informações do Documento                                                                                                    |  |  |
| Classificação:                                                                  | Válido                                                                                                    |  |  |
| Unidade Responsável:                                                            | Unidade Regional de Regularização Ambiental Central Metropolitana                                                                                                    |  |  |
| Assinante:                                                                      |                                                                                                    |  |  |
| Competência:                                                                    | Por Delegação                                                                                                    |  |  |
| Data / Hora Aprovação:                                                          | 14/11/2024 15:54:17                                                                                                    |  |  |
| Tipo:                                                                           | Certificado                                                                                                    |  |  |
| Pessoa Física ou Jurídica na qual o empreendimento se vincula:                  |                                                                                                    |  |  |
| CNPJ/CPF:                                                                       | 1                                                                                                    |  |  |
| Empreendimento:                                                                 | P Hereit and P Hereit and P |  |  |
| Endereço da Pessoa Física ou Jurídica:                                          | Rua Jovelino Lanza número/km S/N Bairro Jardim Arizona Cep 35700-353 Sete Lagoas - MG                                                                                                    |  |  |
| Município e Coordenadas geográficas do local de desenvolvimento das atividades: | Sete Lagoas (LAT) -19.4385, (LONG) -44.2494                                                                                                    |  |  |
| Fator locacional resultante:                                                    | 0                                                                                                    |  |  |
| Classe predominante resultante:                                                 | 1                                                                                                    |  |  |
| Modalidade de licenciamento:                                                    | LAS CADASTRO                                                                                                    |  |  |
| Processo Administrativo Licenciamento:                                          | 332/2024                                                                                                    |  |  |
|                                                                                 |                                                                                                    |  |  |

Figura 4 - Consulta certificado validado no SLA - Classificação Válido - Tipo: Certificado

| cado validado.                                                 |                                                                                       |
|----------------------------------------------------------------|---------------------------------------------------------------------------------------|
|                                                                |                                                                                       |
| nferência de Autenticidade de Documento                        |                                                                                       |
|                                                                |                                                                                       |
| Chave de Acesso                                                |                                                                                       |
| 9D-D0-8D-39 Validar                                            |                                                                                       |
|                                                                |                                                                                       |
|                                                                | Informações do Documento                                                              |
| Classificação:                                                 | Válido                                                                                |
| Unidade Responsável:                                           | Unidade Regional de Regularização Ambiental Central Metropolitana                     |
| Data / Hora Aprovação:                                         | 26/11/2024 11:32:39                                                                   |
| Tipo:                                                          | Certidão                                                                              |
| Pessoa Física ou Jurídica na qual o empreendimento se vincula: |                                                                                       |
| CNPJ/CPF:                                                      | 5                                                                                     |
| Empreendimento:                                                |                                                                                       |
| Endereço da Pessoa Física ou Jurídica:                         | Rua Jovelino Lanza número/km S/N Bairro Jardim Arizona Cep 35700-353 Sete Lagoas - MG |
|                                                                |                                                                                       |
|                                                                |                                                                                       |

Figura 5 – Consulta dispensa de licenciamento validada no SLA – Classificação Válido – Tipo: Certidão

A consulta pode ser realizada por qualquer cidadão e a qualquer tempo. Os dados apresentados podem ser verificados junto ao documento para atestar sua veracidade e conteúdo, juntamente com os demais atributos de segurança.

A partir da versão 3.0 do SLA, em caso de anulação ou cancelamento do ato em questão, seja ele administrativo ou autorizativo, a certificação irá apontar que o documento foi gerado pelo sistema, porém, recebeu o status de anulado, cancelado, revogado ou cassado.

| umento foi Anulado                                             |                                                                                                    |
|----------------------------------------------------------------|----------------------------------------------------------------------------------------------------|
|                                                                |                                                                                                    |
| onferência de Autenticidade de Documento                       |                                                                                                    |
|                                                                |                                                                                                    |
| Chave de Acesso                                                |                                                                                                    |
| 90-5E-86-3B Validar                                            |                                                                                                    |
|                                                                |                                                                                                    |
|                                                                |                                                                                                    |
|                                                                | Informações do Documento                                                                                        |
| Classificação:                                                 | Anulado                                                                                                    |
| Unidade Responsável:                                           | Unidade Regional de Regularização Ambiental Central Metropolitana                                               |
| Data / Hora Aprovação:                                         | 14/11/2024 18:31:18                                                                                             |
| Tipo:                                                          | Certidão                                                                                                    |
| Pessoa Física ou Jurídica na qual o empreendimento se vincula: | The second second second second second second second second second second second second second second second se |
| CNPJ/CPF:                                                      | · · · · · · · · · · · · · · · · · · ·                                                                           |
| Empreendimento:                                                |                                                                                                    |
| Endereco da Pessoa Física ou Jurídica:                         | Rua Jovelino Lanza número/km S/N Bairro Jardim Arizona Cep 35700-353 Sete Lagoas - MG                           |

Figura 6 – Consulta dispensa de licenciamento anulada no SLA – Classificação Anulado – Tipo: Certidão

| O documento foi Revogado                                       |                                                                                       |  |  |
|----------------------------------------------------------------|---------------------------------------------------------------------------------------|--|--|
|                                                                |                                                                                       |  |  |
| Conferência de Autenticidade de Documento                      |                                                                                       |  |  |
|                                                                |                                                                                       |  |  |
| Chave de Acesso                                                |                                                                                       |  |  |
| 5A-76-EE-F0 Validar                                            |                                                                                       |  |  |
|                                                                |                                                                                       |  |  |
|                                                                | Informações do Documento                                                              |  |  |
| Classificação:                                                 | Revogado                                                                              |  |  |
| Unidade Responsável:                                           | Unidade Regional de Regularização Ambiental Central Metropolitana                     |  |  |
| Assinante:                                                     |                                                                                       |  |  |
| Competência:                                                   | Por Delegação                                                                         |  |  |
| Data / Hora Aprovação:                                         | 23/01/2020 19:17:04                                                                   |  |  |
| Tipo:                                                          | Folha de Decisão                                                                      |  |  |
| Pessoa Física ou Jurídica na qual o empreendimento se vincula: |                                                                                       |  |  |
| CNPJ/CPF:                                                      |                                                                                       |  |  |
| Empreendimento:                                                |                                                                                       |  |  |
| Endereço da Pessoa Física ou Jurídica:                         | Rua Jovelino Lanza número/km S/N Bairro Jardim Arizona Cep 35700-353 Sete Lagoas - MG |  |  |
| Classe predominante resultante:                                | 1                                                                                     |  |  |
| Modalidade de licenciamento:                                   | LAS CADASTRO                                                                          |  |  |
| Processo Administrativo Licenciamento:                         | 11/2019                                                                               |  |  |
|                                                                |                                                                                       |  |  |
|                                                                |                                                                                       |  |  |

Figura 7 – Consulta folha de decisão de arquivamento ou indeferimento revogada no SLA – Classificação Revogado – Tipo: Folha de Decisão

Dessa forma, a certificação também irá apontar sobre a validade do documento apresentado no momento da consulta.